### MYPRO TOUCH WEBINAR TRAINING

| le Screen Mode Update Taol Help                                        |                                                  | 1                |                              |           |                   | /iewer EX                                                                                                    |                                                                                                    |
|------------------------------------------------------------------------|--------------------------------------------------|------------------|------------------------------|-----------|-------------------|----------------------------------------------------------------------------------------------------|----------------------------------------------------------------------------------------------------|
| namekawa 2                                                             |                                                  | LEVEL: 0         | 0                            |           |                   | Connect new                                                                                                    | ws\system32\cmd.exe                                                                                                    |
| TOP SCREEN MAIN V                                                      | IEW                                              | L HAIN DY        | 06                           | 5/23/201  | 5 (Tue) 14:51     | Connect with a file Ref.                                                                                                    | Windows [Version 6.1.7601]<br>(c) 2009 Microsoft Corporation All rights reserved                                                                                              |
| CONTROL TARGET                                                         | 14.9 psi                                         | SP<br>DP         | 14.9 psi<br>192 psi          | OT<br>SSH | 119 °F<br>47.9 °F | Recently used files                                                                                                    | htakeuchi.MAYEKAWAUSA>ping 192.168.21.35                                                                                                    |
| V PERCENTAGE                                                           | Z.2 X                                            | OP<br>AFP<br>dOP | 207 psi<br>192 psi<br>15 psi | DSH       | 18 °F             | File Name         IP Address         Node[Mode]         A           192.168.21.35.GPVE         192.168.21.35.MYPP0[GP:46         192.168.1.104.GPVE         192.168.1.104.GPVE </td <td>92.168.21.35 with 32 bytes of data:<br/>m 192.168.21.35: bytes=32 time/ins TLI=255<br/>m 192.168.21.35: bytes=32 time/ins TLI=255<br/>m 192.168.21.35: bytes=32 time/ins TLI=255</td> | 92.168.21.35 with 32 bytes of data:<br>m 192.168.21.35: bytes=32 time/ins TLI=255<br>m 192.168.21.35: bytes=32 time/ins TLI=255<br>m 192.168.21.35: bytes=32 time/ins TLI=255 |
| UT IN<br>UT OUT                                                        | 43.5 psi<br>14.5 psi                             | SVP              | 2.28                         |           |                   | 192.188.1.103.GPVE 192.188.1.103 [GP-46011 (An<br>192.188.1.102.GPVE 192.188.1.101 [GP-46011 (An<br>192.188.1.102.GPVE 192.188.1.102 [GP-46011 (An<br>192.188.2.10.GPVE 192.188.1.102 [GP-46011 (An                                                                                                    | n 192.168.21.35: bytes=32 time<1ms TTL=255<br>istics for 192.168.21.35:<br>ts: Sont = 4 Deceived = 4 Lost = 0 (0% loss)                                                       |
| OMP STATE                                                              | STOP                                             | DT               | 116 °F                       | 84        | 1.14              | 192.168.4.161.GPVE 192.168.4.161 MYPROJGP.46                                                                                                    | te round trip times in milli-seconds:<br>um = 0ms, Maximum = 1ms, Average = 0ms                                                                                               |
| ERATION MODE                                                           | 0 SEC                                            | CAPA.            | VFD LS                       | 856       | EXP V.            | Server(Display Unit) connecting to                                                                                                    | .htakeuchi.MAYEKAWAUSA>                                                                                                    |
| IN TIME HRS                                                            | 0 HOURS                                          | CONTROL          | SET POINT                    |           | 29.0 pii          | Node[Model] [ <unknown>]</unknown>                                                                                                    |                                                                                                    |
| /09/15 05:30 057 SUCTION SUPERIES<br>/09/15 15 50 063 SUPARATOR OIL TO | IT LOW ALARM BO 38<br>Imperature low alarmess so | SLIDE VA         | VE PID OUT                   |           | 0.0 X             | Transmission Port 21 - PASV                                                                                                    |                                                                                                    |
| 110/15 14 45 468 11401 FAILURE<br>110/15 11:07 #89 57481 FAILURE       | 15-01<br>12-23                                   | STAR             |                              | TOP       | CLEAR ALARM       | START CONNECTION CANCEL                                                                                                    |                                                                                                    |
| 1 22 V                                                                 | М                                                | ENU              |                              |           |                   |                                                                                                    |                                                                                                    |

LESSON 6: GP Viewer EX and Remote Connections and Viewer Options What is the GP Viewer EX.

Where to find the IP address of the panel.

How to assign the IP address of the panel.

How to ensure your panel is setup properly in the network. (How to ping a panel)

How to connect with GP Viewer EX and detail features of the remote viewer.

GP Viewer EX and its differences to local control.

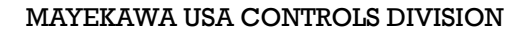

### THE GP-VIEWER EX

| GP-Viewer EX                                                       | (Internet                                           |             | - 1000g                                 |            |             |  |  |  |  |  |  |
|--------------------------------------------------------------------|-----------------------------------------------------|-------------|-----------------------------------------|------------|-------------|--|--|--|--|--|--|
| File Screen Mode Update Tool H                                     | lelp                                                |             |                                         |            |             |  |  |  |  |  |  |
| i 🐾 😑 📔 🍖 🐌 📾 🦼 👒                                                  |                                                     |             |                                         |            |             |  |  |  |  |  |  |
|                                                                    |                                                     |             |                                         |            |             |  |  |  |  |  |  |
| TOP SCREEN MAIN                                                    | TOP SCREEN MAIN VIEW         06/23/2015 (Tue) 14:51 |             |                                         |            |             |  |  |  |  |  |  |
| CURRENT CONDITION                                                  |                                                     | MAIN PV 👘 🧭 |                                         |            |             |  |  |  |  |  |  |
|                                                                    | 14.9 psi                                            | SP          | 14.9 psi                                | OT         | 119 °F      |  |  |  |  |  |  |
| CONTROL TARGET                                                     |                                                     | DP          | 192 psi                                 | SSH        | 47.9°F      |  |  |  |  |  |  |
|                                                                    |                                                     | OP          | 207 psi                                 | DSH        | 18 °F       |  |  |  |  |  |  |
| SV PERCENTAGE                                                      | 2.2 %                                               | AFP         | 192 psi                                 |            |             |  |  |  |  |  |  |
|                                                                    |                                                     | dOP         | 15 psi                                  |            |             |  |  |  |  |  |  |
| CUT IN                                                             | 43.5 psi                                            |             |                                         |            |             |  |  |  |  |  |  |
| CUT OUT                                                            | 14.5 psi                                            | S¥P         | 2.2 %                                   |            |             |  |  |  |  |  |  |
|                                                                    | CTOR                                                | ST          | 46.8°F                                  |            |             |  |  |  |  |  |  |
| COMPSTATE                                                          | STOP                                                | DT          | 116 °F                                  | <b>HA</b>  | U.UA        |  |  |  |  |  |  |
| OPERATION MODE                                                     | LOCAL-OFF                                           | CAPA.       | VFD                                     | ECO.       | EXP V.      |  |  |  |  |  |  |
| TIMER                                                              | O SEC                                               | CONTRO      | LS                                      |            |             |  |  |  |  |  |  |
| RUN TIME HRS                                                       | 0 HOURS                                             | CONTROL     | SET POINT                               | 9          | 29.0 nei    |  |  |  |  |  |  |
| ALARM / FAILURE                                                    |                                                     |             |                                         | _          | 20.0 PS1    |  |  |  |  |  |  |
| 06/09/15 09:38 #57 SUCTION SUPE                                    | RHEAT LOW ALARM 09:38                               | SLIDE VA    |                                         | _          | 0.0 %       |  |  |  |  |  |  |
| 06/03/15 15:50 #63 SEPARATOR OI                                    | TEMPERATURE LOW ALARM15:50                          | STATE       |                                         | <u>s</u> . | OADS CUNLDS |  |  |  |  |  |  |
| 06/12/15 14:45 #89 START FAILUR<br>06/10/15 11:07 #89 START FAILUR | 15:01<br>12:23                                      | STAR        | r i i i i i i i i i i i i i i i i i i i | бтор       | CLEAR ALARM |  |  |  |  |  |  |
|                                                                    | ME                                                  | NU          |                                         |            |             |  |  |  |  |  |  |
|                                                                    |                                                     |             |                                         |            |             |  |  |  |  |  |  |

https://www.hmisource.com/otasuke/download/update /gpviewerex/

#### WHAT IS THE GP VIEWER?

• WHERE DO I GET IT?

INCLUDED IN THE CD THAT GOES OUT WITH THE PANEL OR ON THE COMPANY SERVER. CAN ALSO BE DOWNLOADED FROM PROFACE WEBSITE.

WHAT TO DO WHEN HAVING CONNECTIVITY
 ISSUES?

ALWAYS UPDATE YOUR GP VIEWER. AS THE RUNTIME IN THE HMI UPDATE THE VIEWER HAS TO MATCH THE NEW PROGRAM.

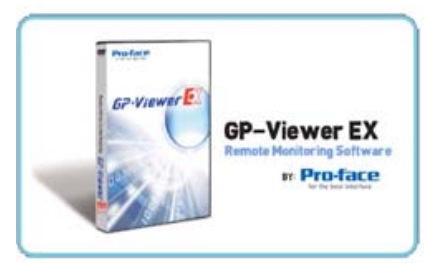

WEBSITE DOWNLOAD (exe FILE)

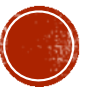

### WHERE IS THE IP ADDRESS

|                                                    |                     |           | <b>AD</b>  |         | 7 :     | NOU      | 10.05          |
|----------------------------------------------------|---------------------|-----------|------------|---------|---------|----------|----------------|
| sv MONITOR                                         |                     |           |            |         |         |          | ×              |
|                                                    | Ver.                |           | <u>i</u>   |         |         |          |                |
| CU                                                 | CHOM DOOCDAM VEDCTO |           |            |         | REVICE  | 2        |                |
| CU                                                 | JIOW PROORAH PERSIO |           |            |         |         |          |                |
| ( <sup>co</sup>                                    | 002                 |           |            |         | 9       |          |                |
| TIN                                                | COUNTER             | ASS       | IGNMENT    | s       | YSTEM O | VERVIEW  |                |
| RUN TIME HRS                                       |                     | 0 HOURS   | CONTR      | 013     |         |          |                |
| ALARM / FAILU                                      | IRE                 |           | CONTRO     | LSET    | POINT   |          | 29.0 psi       |
| 06/09/15 09:38<br>06/03/15 15:50<br>06/12/15 14:45 |                     | (())      |            | ~       |         |          | 0.0 %          |
| 06/10/15 11:07 CC                                  | ONFIG SETTINGS      | ALARM     | CONTRO     | L G     | RAPH    | MONITO   | R ELEAR ALARI  |
| 💽 🔆 💽                                              |                     | ME        | NU         |         |         |          |                |
| 🙀 GP-Viewer EX                                     |                     |           |            |         |         |          | - 0 <b>-</b> X |
| File Screen Mode Up                                | date Tool Help      |           |            |         |         |          |                |
|                                                    |                     |           |            |         |         |          |                |
|                                                    |                     | l         | EVEL: 0    | o       |         |          | 1/6            |
| SYSTEM DE                                          | TAILS               | IP Addres | s 192.168. | 21.3    | 5 06    | /23/2015 | (Tue) 15:1     |
| LANGUAGE                                           |                     |           | REFRIGE    | RANT    |         |          |                |
|                                                    | E                   | NGLISH    |            |         |         | R717(NH  | 3)             |
|                                                    |                     |           |            |         |         |          |                |
| I/O PLATFORM                                       |                     |           | PRESSURE   | DISPL   | .ÅΥ     |          |                |
|                                                    | NORT                | H AMERICA |            |         |         | psi Ga   | uge            |
| COMPRESSOR TY                                      | PE                  |           | TENPERAT   | IURE DI | SPLAY   |          |                |
|                                                    |                     |           |            |         |         |          |                |

#### ANSWER TO COMMON QUESTIONS

• WHERE CAN I FIND THE IP ADDRESS DISPLAYED ON MY PANEL?

GO TO MENU -> MONITOR -> SYSTEM DETAILS

• WHAT IP ADDRESS SHOULD I USE?

EACH NETWORK IS DIFFERENT, AND CUSTOMER'S IT DEPARTMENT SHOULD PROVIDE IP ADDRESS TO BE INSERTED TO PANEL

• WHERE DO I ASSIGN THE IP ADDRESS?

IP ADDRESS MUST BE ASSIGNED IN THE OFFLINE MENU. TOUCH CORNERS TO DISPLAY OFFLINE MENU BUTTON.

Access the SYSTEM MENU by touching the corners of the touch screen as shown in Figure 2.

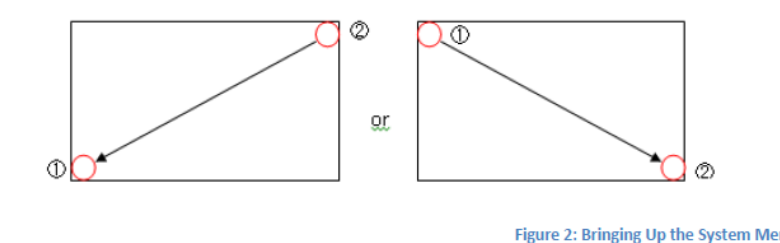

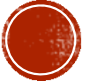

## ASSIGNING IP ADDRESS CONT.

• FROM THE MENU THAT APPEARS SELECT OFFLINE

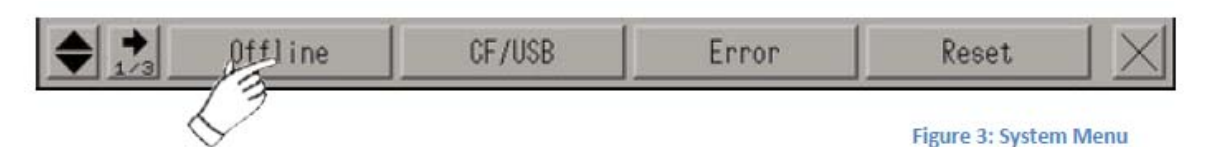

• USE PASSWORD 1313 TO ENTER TO THE OFFLINE MENU, THEN SELECT MAIN UNIT SETTINGS

| Home                | Main Unit | Peripheral              | Password | Initialization |
|---------------------|-----------|-------------------------|----------|----------------|
|                     | Settings  | Settings                | Settings | Menu           |
| Maintenance<br>Menu | Transfer  | External file operation |          |                |

• AFTER MAIN UNIT SETTINGS IS DISPLAYED OPEN ETHERNET LOCAL SETTINGS

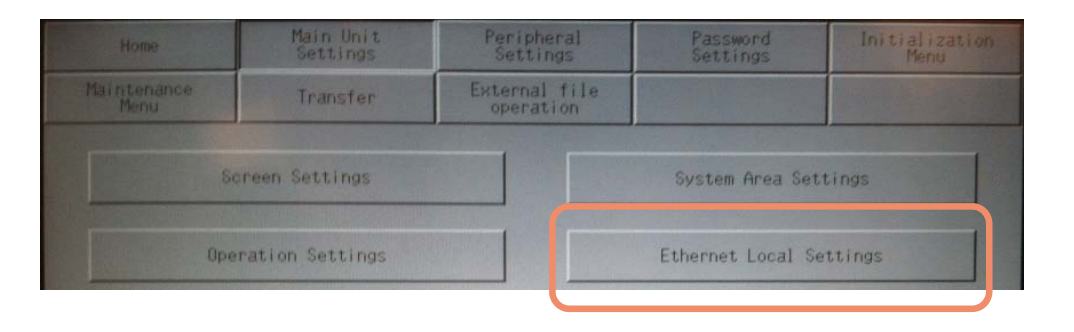

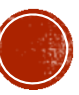

### ASSIGNING IP ADDRESS CONT.

| Screen<br>Settings      | Opera<br>Setti    | tion<br>ngs   |     | Dis<br>Sett | play<br>lings | E      | Menu ar | id<br>Lings |               |                    |
|-------------------------|-------------------|---------------|-----|-------------|---------------|--------|---------|-------------|---------------|--------------------|
| System Area<br>Settings | Ether<br>Local Se | net<br>ttings |     | Lo<br>Sett  | gic<br>lings  |        | Extende | d<br>IS     | Remot         | e Viewer<br>ttings |
| Local Name:             |                   |               |     |             | 1             | 1YPR0  |         |             |               |                    |
| IP Address:             |                   |               |     |             |               | 192    | 168     | 1           |               | 20                 |
| Subnet Mask:            |                   |               | CLR | ESC         |               | 255    | 255     | 255         |               | 0                  |
| Port:                   | 7                 | 8             | 9   |             |               |        |         |             |               | 8000               |
| Gateway:                | 4                 | 5             | 6   | ENT         |               | 192    | 168     | 1           |               | 1                  |
| MAC Address:            | 1                 | 2             | 3   |             |               | 00 01  | 23      | 1D          | 1B            | 30                 |
| Auto Recognition        | n: 0              | +/-           | BS  |             | •             | Enable |         | O Dis       | able          |                    |
| Speed Settings:         |                   |               |     |             | ()            | 100M   |         | O 10M       |               |                    |
| Duplex Settings:        |                   |               |     |             | ۲             | Hal f  |         | O Full      |               |                    |
|                         | Ехі               | t             |     |             |               |        | Back    |             | 2014/<br>11:4 | 04/02<br>0:29      |

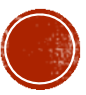

# **Q&A POINT**

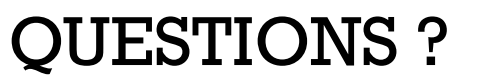

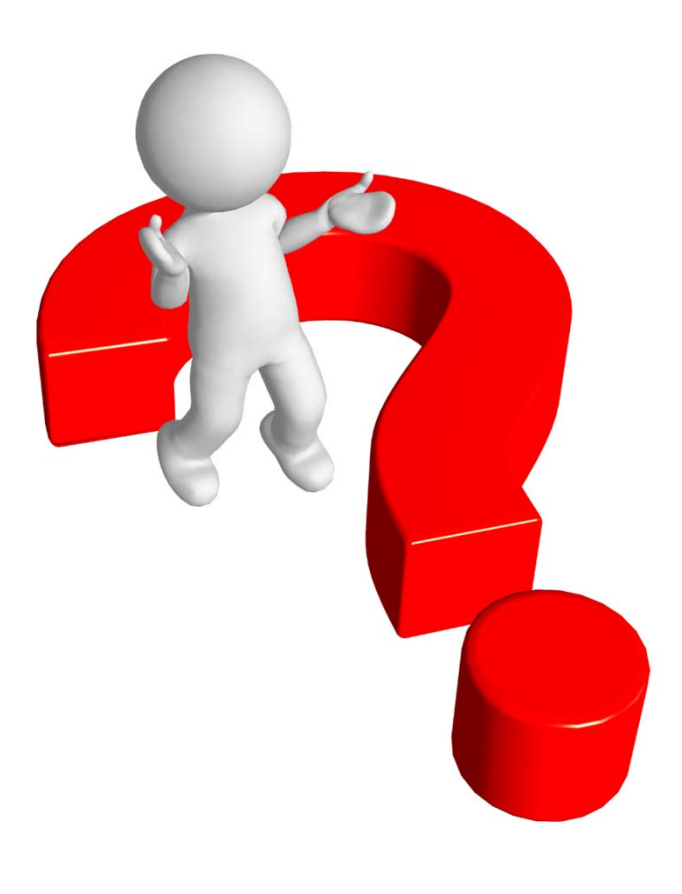

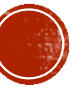

### HOW TO PING THE PANEL

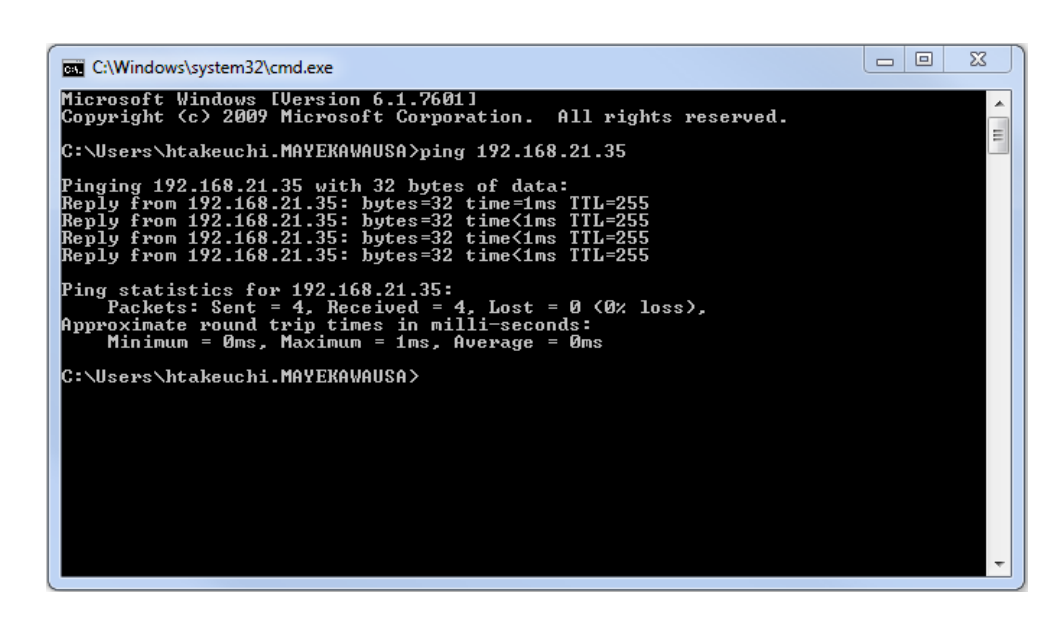

PING PANEL'S IP ADDRESS TO ENSURE THAT YOUR PANEL IS IN NETWORK

#### ANSWER TO COMMON QUESTIONS

• HOW DO I KNOW THAT THE NETWORK CONFIGURATION WAS DONE PROPERLY?

CONNECT YOUR COMPUTER TO NETWORK AND PING PANEL TO FIND IF THE MYPRO TOUCH IS VISIBLE IN THE NETWORK.

#### **IMPORTANT POINT**

YOUR COMPUTER NEEDS TO BE SETUP PROPERLY IN THE NETWORK AS WELL.

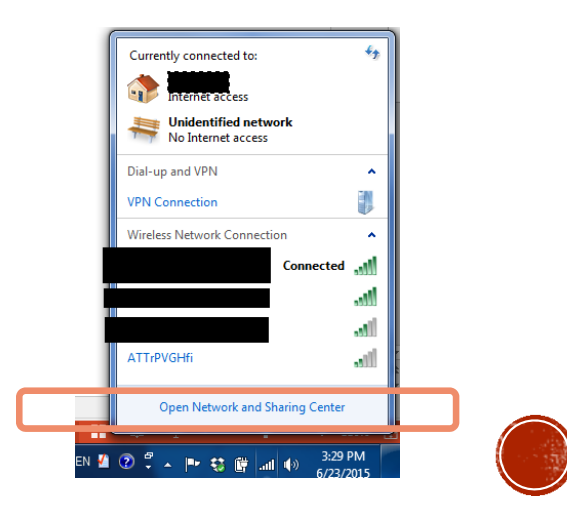

## HOW DO I CONNECT TO THE PANEL?

| GP-Viewer EX                                                   |                        |       | × |
|----------------------------------------------------------------|------------------------|-------|---|
| <ul> <li>Connect new</li> <li>C Connect with a file</li> </ul> |                        |       |   |
| Server(Display Unit) conr<br>IP Address                        | ecting to              |       |   |
| Node[Model]<br>Transmission Port                               | [ <unknown>]</unknown> |       |   |
|                                                                | START CONNECTION C/    | ANCEL |   |

| GP-Viewer EX                            |                    |                                      | ×             |  |  |  |  |  |
|-----------------------------------------|--------------------|--------------------------------------|---------------|--|--|--|--|--|
| C Connect new                           |                    |                                      |               |  |  |  |  |  |
| <ul> <li>Connect with a file</li> </ul> |                    |                                      |               |  |  |  |  |  |
| F:\64bit Computer Backu                 | p\MYPRO Touch GP   | Viewer Remote Connections\192.168.21 | .35.GPVE Ref. |  |  |  |  |  |
| Recently used files                     |                    |                                      |               |  |  |  |  |  |
| File Name                               | IP Address         | Node[Model]                          | *             |  |  |  |  |  |
| 192.168.21.35.GPVE                      | 192.168.21.35      | MYPRO[GP-46                          |               |  |  |  |  |  |
| 192.168.1.104.GPVE                      | 192.168.1.104      | [GP-4601T (An                        |               |  |  |  |  |  |
| 192.168.1.103.GPVE                      | 192.168.1.103      | [GP-4601T (An                        | =             |  |  |  |  |  |
| 192.168.1.101.GPVE                      | 192.168.1.101      | [GP-4601T (An                        |               |  |  |  |  |  |
| 192.168.1.102.GPVE                      | 192.168.1.102      | [GP-4601T (An                        |               |  |  |  |  |  |
| 192.168.21.20.GPVE                      | 192.168.21.20      | MYPRO[GP-46                          |               |  |  |  |  |  |
| 192.168.4.161.GPVE                      | 192.168.4.161      | MYPRO[GP-46                          | -             |  |  |  |  |  |
| 1 100 100 01 00 CD\/E                   | 100 100 01 00      | MYDDOIGD AC                          |               |  |  |  |  |  |
| Server(Display Unit) connect            | ing to             |                                      |               |  |  |  |  |  |
| IP Address                              | 92.168.21.35       | ▼                                    |               |  |  |  |  |  |
| Node[Model]                             | IYPBOIGP-4601T (An | alon Touch Panel)]                   |               |  |  |  |  |  |
| - Intritical work (vidiog four Fallel)  |                    |                                      |               |  |  |  |  |  |
| Transmission Port 21 🕂 🗖 PASV           |                    |                                      |               |  |  |  |  |  |
| START CONNECTION CANCEL                 |                    |                                      |               |  |  |  |  |  |
|                                         |                    |                                      |               |  |  |  |  |  |

• FOR FIRST TIME CONNECTIONS SELECT CONNECT NEW AND INSERT THE IP ADDRESS.

FIRST TIME CONNECTION COULD TAKE UP TO 3 TO 5 MINUTES DEPENDING ON CONNECTION SPEED.

ONCE CONNECTED MAKE SURE TO SAVE THE CONNECTION FILE. FOR A FASTER CONNECTION NEXT TIME.

• CONNECT WITH AN EXISTING FILE TO MAKE IT EASIER AND FASTER NEXT TIME YOU CONNECT. YOU CAN ALSO TAKE BACK WITH YOU A COPY OF THE CONNECTION FILE TO HAVE A FASTER CONNECTION REMOTELY THROUGH A WIRELESS MODEM

| 📝 🐔 192.168.21.35.GPVE | 6/23/2015 3:57 PM | GPVE File |
|------------------------|-------------------|-----------|
|                        |                   |           |
|                        |                   |           |

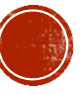

## DETAIL FEATURES OF THE VIEWER

| 🙀 GP-Viewer EX                                        |                                                                                                    | A notice and                                                                                                    |            |                                                                                                    |
|-------------------------------------------------------|----------------------------------------------------------------------------------------------------|----------------------------------------------------------------------------------------------------|------------|----------------------------------------------------------------------------------------------------|
| File Screen Mode Update Tool                          | Help                                                                                                    | ž 🔹                                                                                                    |            |                                                                                                    |
|                                                       | XYZ                                                                                                    | LEVEL: 0                                                                                                    |            | $\bigcirc$                                                                                                    |
| GRAPHIC VIEW1                                         |                                                                                                    |                                                                                                    | 06/23/201  | 5 (Tue) 15:51                                                                                                  |
| SUCTION                                               |                                                                                                    | DISCHARGE                                                                                                    | OIL DIFFE  | RENTIAL                                                                                                    |
| 40, 40, 40, 40, 50, 50, 50, 50, 50, 50, 50, 50, 50, 5 | Change User ID<br>Server IP Addres<br>Current User II<br>Current Security Leve<br>New User II<br>Passwor | Change User ID           ss         192.168.21.35           D         XYZ           el         2           D         Image: Cancel           K         CANCEL |            | 60<br>60<br>60<br>60<br>60<br>70<br>80<br>80<br>80<br>80<br>80<br>80<br>80<br>80<br>80<br>80<br>80<br>80<br>80 |
| 100                                                   | OF                                                                                                    | PERATION MODE                                                                                                    | LOCA       | NL-OFF                                                                                                    |
| CONTROL TARGET                                        | 14.9 psi co<br>co                                                                                        | DMP STATE                                                                                                    | STOP<br>IE | <b>100</b> HOURS                                                                                               |
| MA 0.0 A                                              |                                                                                                    | START                                                                                                    | STOP       | CLEAR ALARM                                                                                                    |
|                                                       |                                                                                                    | MENU                                                                                                    |            |                                                                                                    |
| Server IP Address:192.168.21.35                       |                                                                                                    |                                                                                                    |            |                                                                                                    |

#### ANSWER TO COMMON QUESTIONS

• WHAT IS THE PASSWORD TO USE IN THE GP VIEWER EX

LEVEL 1: ABC - 1111 LEVEL 2: XYZ - 2222

• WHY CAN I NOT LOG IN TO THE GP VIEWER? I LOG IN AND STILL SAYS LEVEL 0

THE REGULAR LOG IN PAGE IS NOT USED IN THE GP-VIEWER EX. YOUR USER ID AND LEVEL CAN BE VERIFY ON A DIFFERENT PLACE.

• I HAVE LOGGED ON AND VERIFY MY USER NAME AND LEVEL BUT STILL CAN NOT MOVE AROUND THE PANEL

FOR REMOTE OPERATIONAL SAFETY THERE ARE SEVERAL MORE STEPS YOU HAVE TO COMPLETE SOMETIMES ON REMOTE OPERATION.

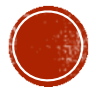

## WHAT IS DIFFERENT TO LOCAL CONTROL

| GP-Viewer EX                          | The set of the second |         |          | h - 1       | a /        |               |
|---------------------------------------|-----------------------|---------|----------|-------------|------------|---------------|
| File Screen Mode Update Tool          | Help                  |         |          |             |            |               |
| 💊 😑 🔒 🧯 🍖                             | ) 🖬 🗞 🛙               | ) 🛋 🖳   | 8        |             |            |               |
|                                       | 2                     | (YZ 🗌   | LEVEL: 0 | <b>o</b>    |            |               |
| TOP SCREEN MAIN                       |                       |         |          | 06          | 3/23/201   | 5 (Tue) 15:56 |
| CURRENT CONDITION                     |                       |         | MAIN PV  |             |            | 17            |
|                                       | 14.9                  | si      | SP       | 14.9 psi    | OT         | 119 °F        |
| CONTROL TARGET                        |                       |         | DP       | 192 psi     | SSH        | 47.9°F        |
| SETTING                               | 20                    |         | O.D.     | 207:        | NOU<br>V   | 18 °F         |
| SV PERCENTAGE SET TINC                | 15                    |         |          |             |            |               |
| · · · · · · · · · · · · · · · · · · · |                       |         |          |             |            |               |
| CUT IN                                | 20                    | 1       | <u>,</u> |             |            |               |
| CUT OUT SET                           | TIME                  | PASSW   | ORD      | CALIBRATION |            |               |
|                                       |                       |         |          |             |            |               |
| COMP STATE                            | 310                   |         | UT       | 110 .L      | <b>I</b> A | 0.0 A         |
| OPERATION MODE                        | LOCAL-                | OFF     | CAPA.    | VFD         | ECO.       | EXP V.        |
| TIMER                                 | 0                     | SEC     | CONTRO   | LS          |            |               |
| RUN TIME HRS                          | 0                     | HOURS   | AGNERAL  |             |            |               |
|                                       |                       |         | CONTROL  | SELPOINT    |            | 29.0 psi      |
| ALAKMITALOKE                          |                       |         |          |             |            | 0.0 %         |
| 06/09/15 09:38                        |                       | (())    |          |             | -          | IS RUNEDS     |
| 06/12/15 14:45                        |                       | - Aller |          | 201011      |            |               |
| 06/10/15 11:07<br>CONFIG              | SETTINGS              | ALARM   | CONTROL  | GRAPH       | MONIT      | OR LEAR ALARM |
| 💽 👯 💽                                 |                       | ME      | ENU      |             |            |               |
| Server IP Address:192.168.21.35       |                       |         |          |             |            |               |

#### ANSWER TO COMMON QUESTIONS

• MY LOCKS ARE NOT DISAPPEARING WHAT IS GOING ON?

OVER THE GP VIEWER EVEN WHEN LOGGED IN PROPERLY THE LOCKS WILL NOT DISAPPEAR. BUT YOU WILL STILL HAVE ACCESS TO THOSE PAGES.

 I TOUCH THE DEVICE MONITOR AND NOTHING HAPPENS!

> THE DEVICE MONITOR IS NOT AVAILABLE OVER GP-VIEWER EX. PLEASE USE THE REMOTE MAINTENANCE OPTION TO ACCESS INTERNAL DEVICES.

• I HAVE A USB CONNECTED TO THE PANEL BUT IT DOESN'T APPEAR ON THE SCREEN

THE GP VIEWER EX IS LIKE HAVING AN HMI ON YOU COMPUTER SCREEN. THEREFORE IT WILL NOT RECOGNIZE A USB THAT IS CONNECTED TO A PANEL.

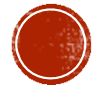

# QUESTIONS?

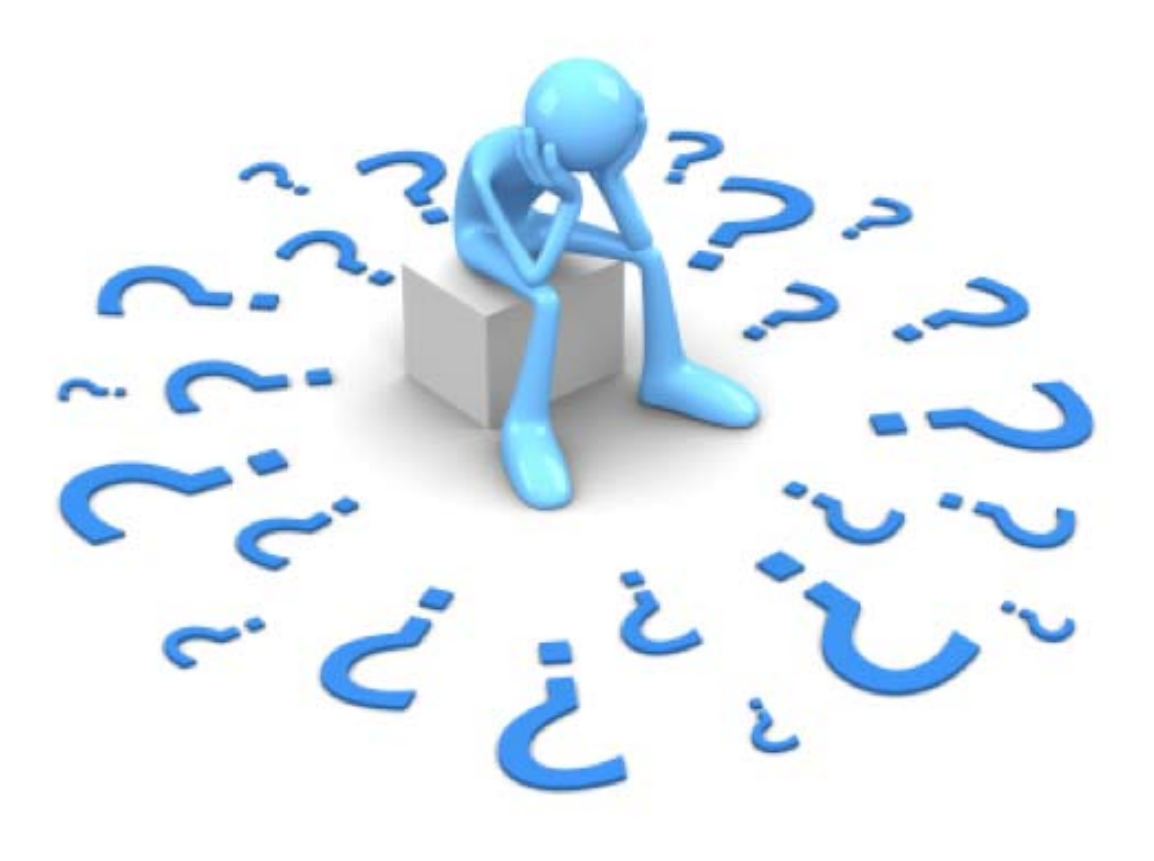

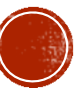